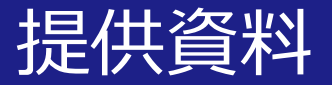

# パワーポイントを活用した 動画作成の方法

# 関西大学 教育開発支援センター

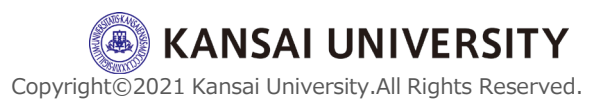

#### はじめに

この資料では、オンデマンド配信授業を行うにあたって、対面授業で活用していたプレゼンテーション資料にナレーションをつけて解説する方法を紹介します。

・一般的な方法には、「スライドショーの記録」を活用してナレーションをつけますが、
 この資料では「画面録画」機能を活用してナレーションをつける方法を紹介します。

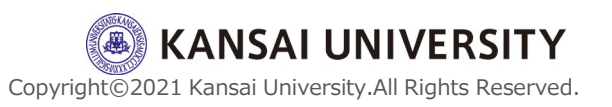

#### はじめに

・「画面録画」を活用することで、プレゼン テーションの途中に、PDFを見せたり、別の資 料を画面に表示させたりすることが可能です。

・PDFなどの資料提示の後にスライドショーに もどることも可能です。

・「スライドショーの記録」は、スライド1 枚にナレーションをつけるため、柔軟な対応 が難しいため、この方法を紹介します。

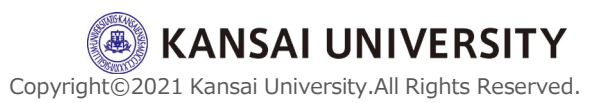

#### はじめに

・動画は、MP4形式で保存できます。保存した動画をWEB上にアップし、視聴URLを受講 生に指示することで動画配信ができます。動 画の配信方法は<u>こちら</u>を参照してください。

・資料提示の動画の作成には、受講生が聞き 取りやすくするためにマイクを活用してくだ さい。

・資料作成にあたっては著作権に配慮してく
 ださい。

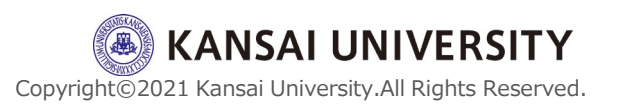

#### 【準備】操作方法

- ・授業で使う資料やスライドを準備します。
- ・新規にパワーポイントを起動します。

(授業で使うパワーポイントでも操作可能ですが、ここでは新規にパワーポイントを起動することとします。)

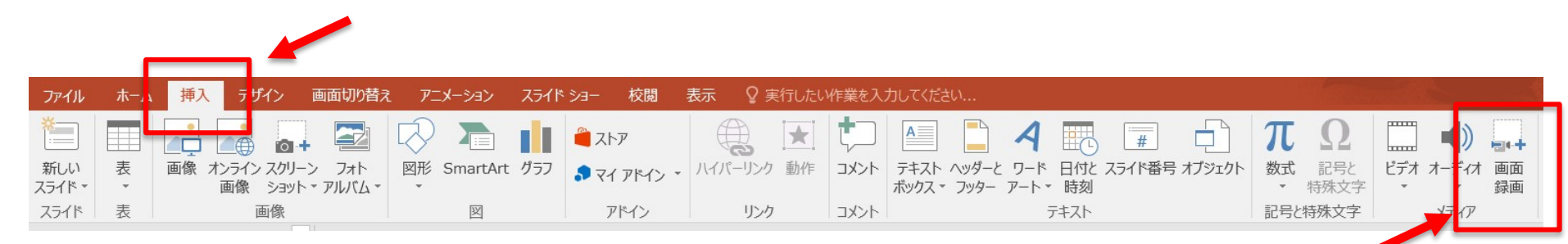

# ・メニューバーの「画面録画」をクリックします。 (メニューの「挿入」>「画面録画」)

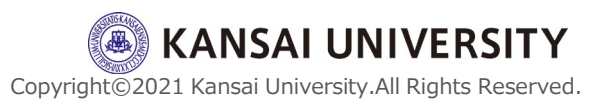

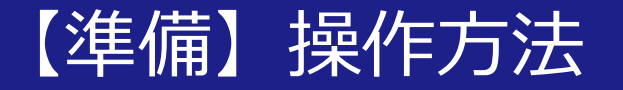

### ・デスクトップが表示され、録画する範囲を指定 します。(全画面を表示する場合は、画面全部を選択します。)

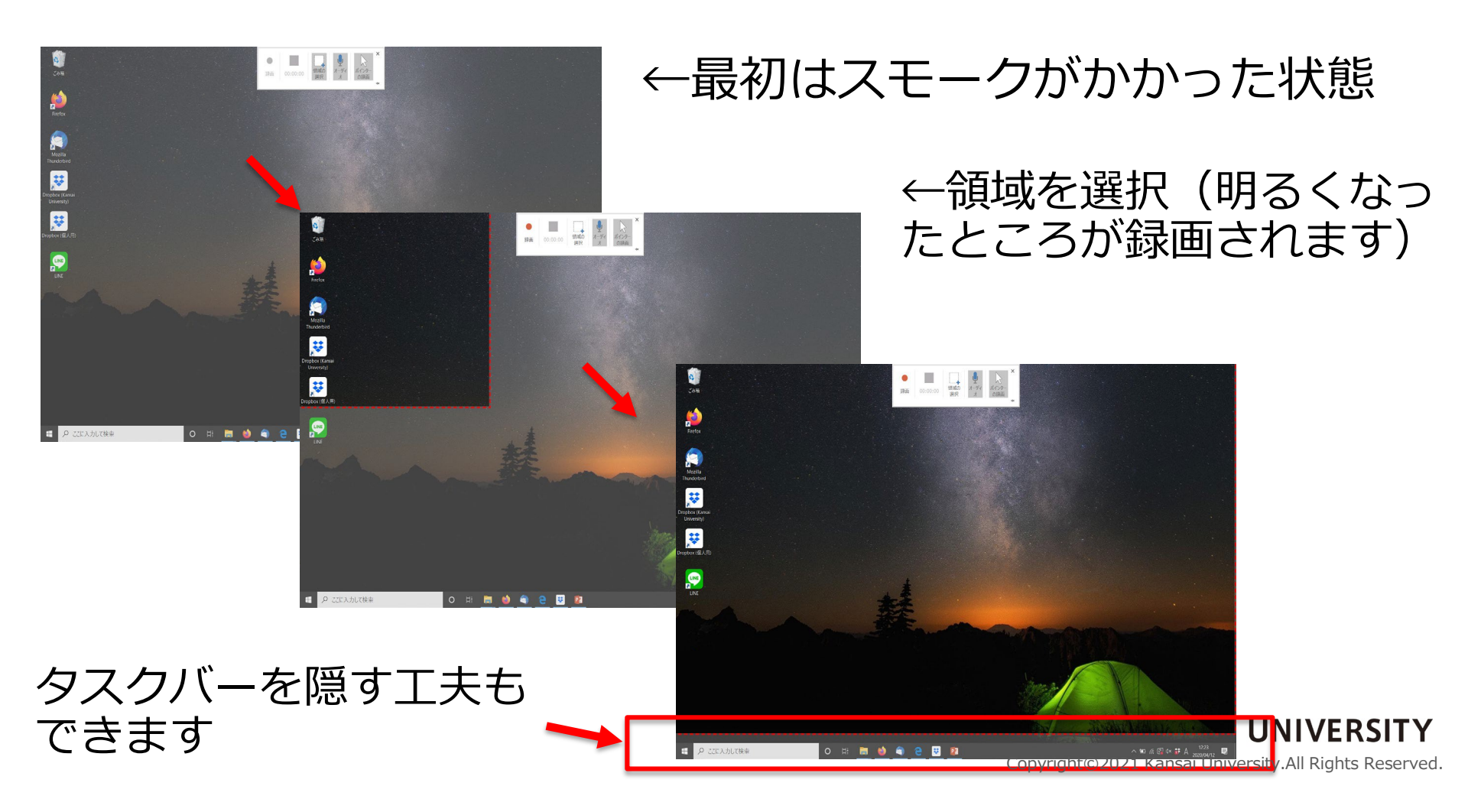

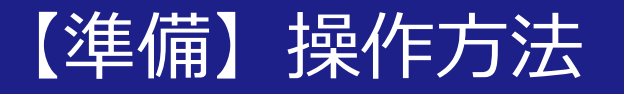

・メニュー(ドック)は以下のとおり。(画面中央上に表示される)

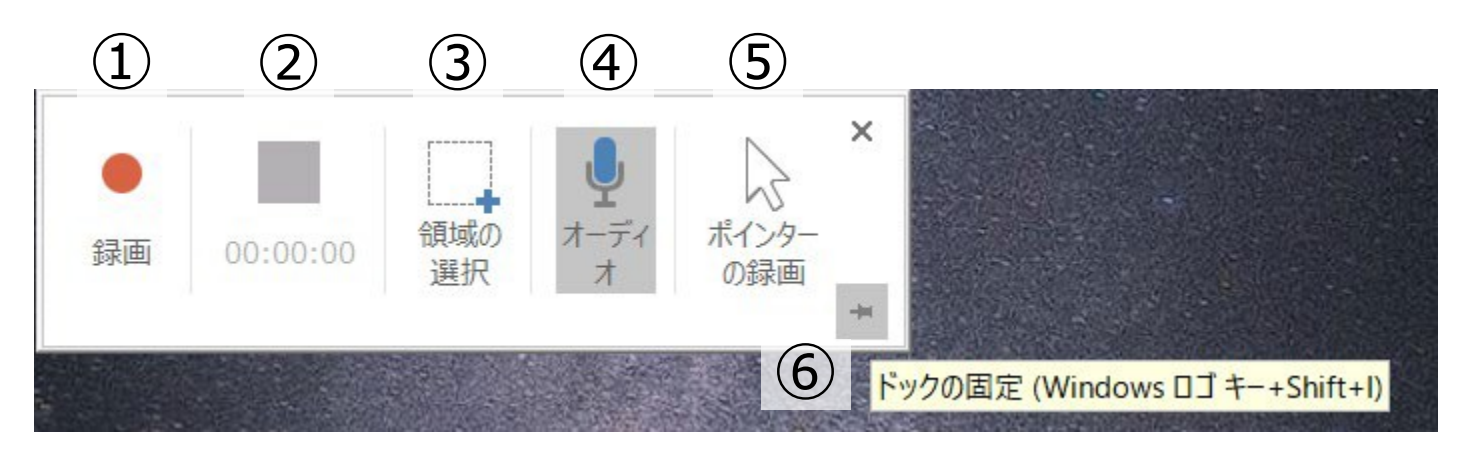

●を押すと、カウントダウンの後、録画がスタート
 ②録画時間の表示、■で録画停止
 ③録画する領域が選択できる
 ④オーディオ(マイク)のON/OFF (グレーがONの状態)
 ⑤マウスポインタの動作のON/OFF
 ⑥メニュー(ドック)の固定のON/OFF
 (メニュー操作は、ショートカットキー操作 (Windd + Shift+1) ができます<sup>2021</sup>)<sup>ansai University.All Rights Reserved.
</sup>

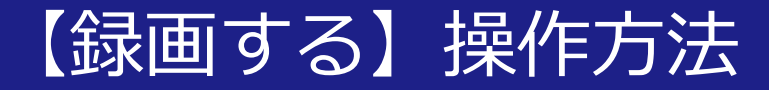

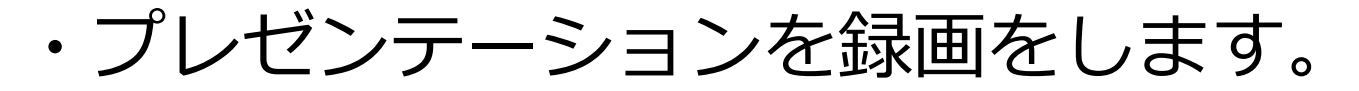

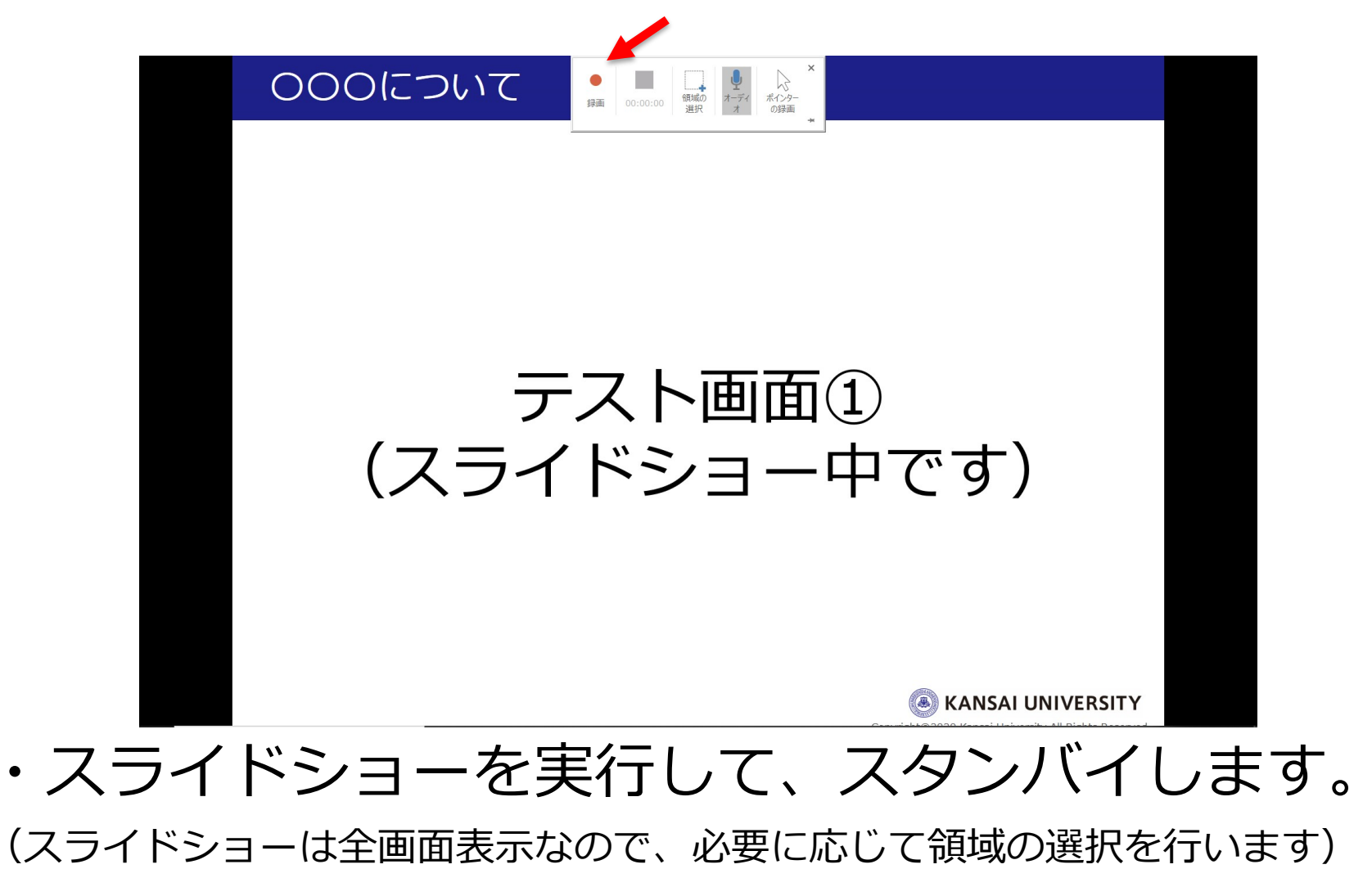

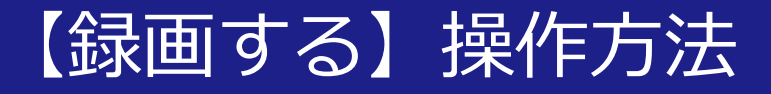

# ・録画を押して、スライドショーを行いながらナレー ションをつけていきます。

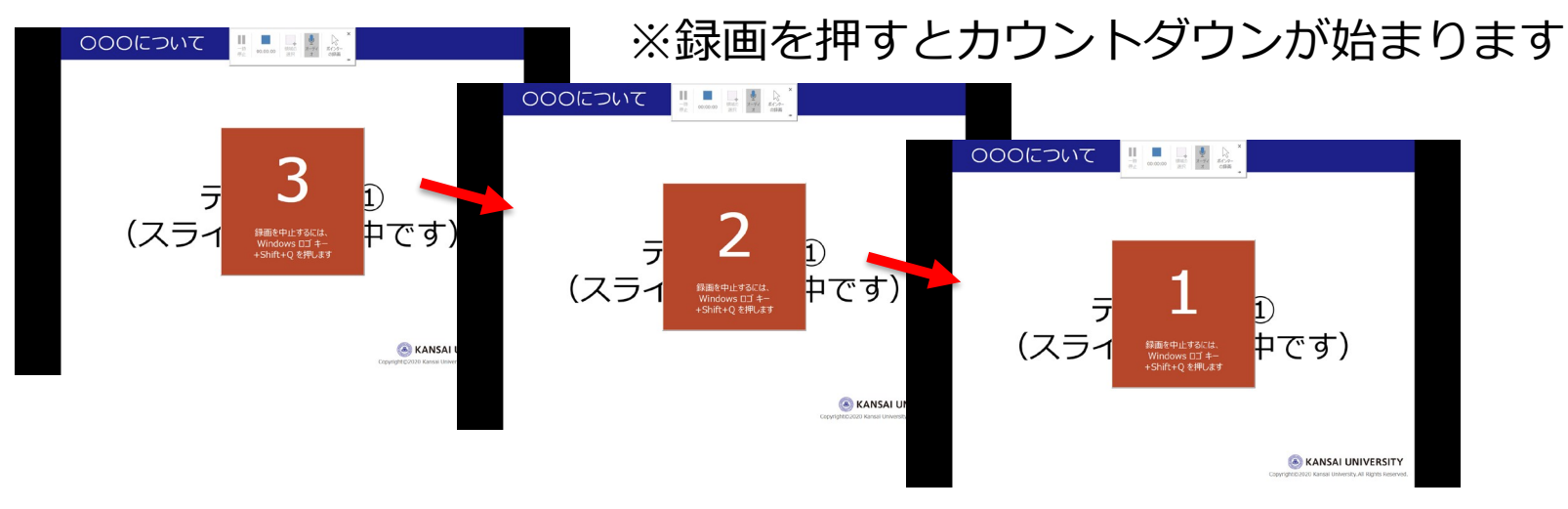

・録画開始後にはメニューは消えます。

(メニュー非表示設定の場合。再度表示させるには画面中央上にカーソルをあてる)

・途中でスライドショーをやめて、資料(PDFなど)

見せる、またスライドショーに戻る、といった動作も 録画されます(停止ボタンを押さない限り動作は録画され続けます)。

・一時停止も可能です。

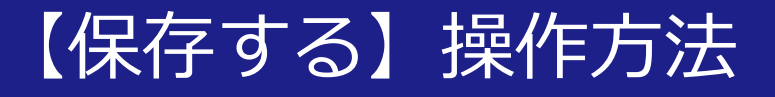

### ・録画を終えて、ナレーション付動画を保存をします。 (「■」をクリック)

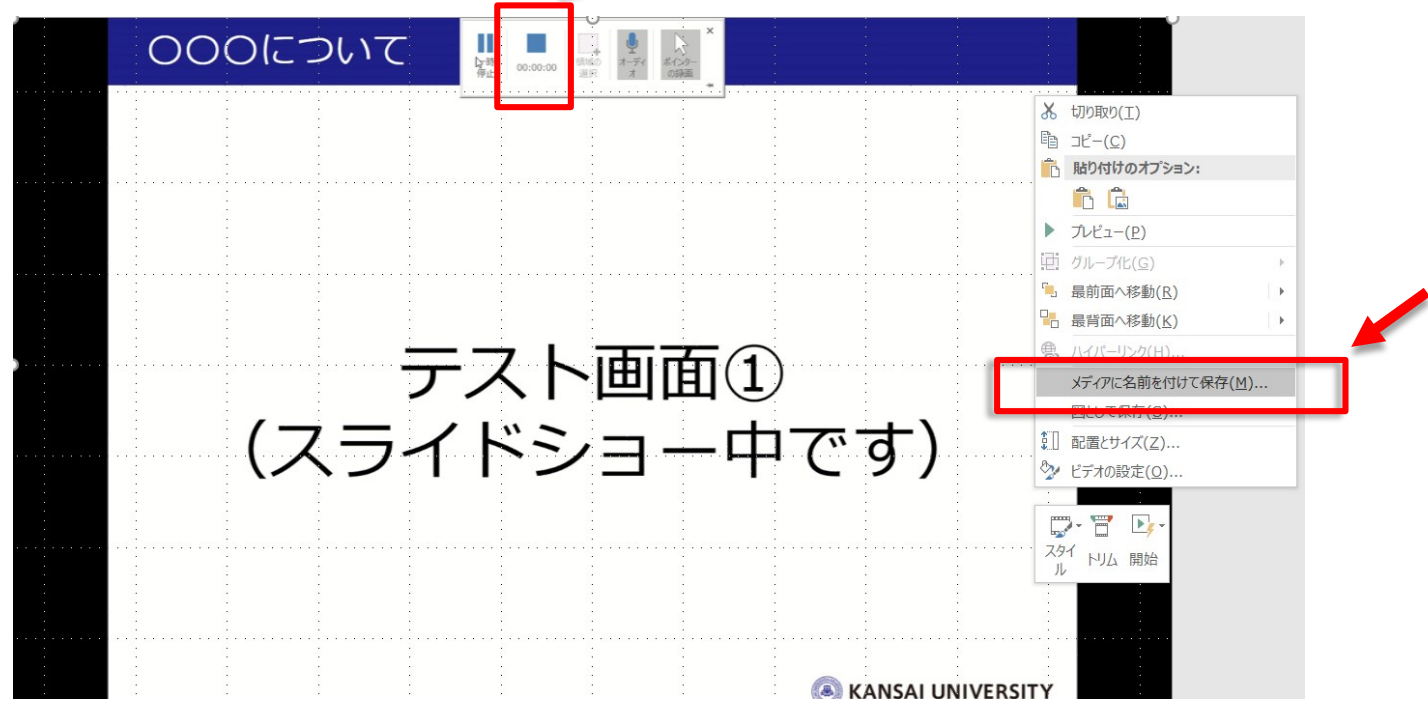

- ・録画した動画は、パワーポイント上に現れます。
- ・動画上で右クリック>「メディアに名前を付けて保存」を クリックし、保存先を選択します。
- ・保存形式は、*"MP4"*です。

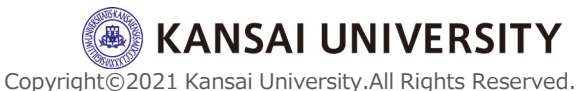

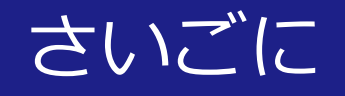

## ・授業目標や学習活動に合わせて、動画1本あ たり15~20分程度に区切り、複数本制作する ことを推奨します。

・動画の視聴を確認する方法には、関大LMSの小 テストやレポート課題の設定などがあります。

・その他の情報は、教育開発支援センターWebサ イト(<u>こちら</u>)を確認してください。

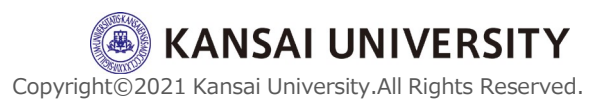